## <u>Revtrak – Online Payment System for Parents</u>

This system will allow you to pay textbook fees and other miscellaneous items online.

- Log into your Parent Portal.
  It will prompt you for your Powerschool ID and Password.
- 2. Go to "Quick Links" and choose "Main Portal Page".
- 3. Here you will click on "Balance". Here you will see your child's textbook invoice.

## Sample Student:

| vavig                                                                                                    | ation                     | Grades an        | d At   | tenr | land    | -e'    |    |      |    |          |   |      |          |
|----------------------------------------------------------------------------------------------------|---------------------------|------------------|--------|------|---------|--------|----|------|----|----------|---|------|----------|
| Image: A state of the state of the state | Grades and<br>Attendance  | orados un        | u At   | tone | June    |        |    |      |    |          |   |      |          |
| 6                                                                                                    | Grade History             | Grades and Atter | ndance | Star | ndards  | Grades | 6  |      |    |          |   |      |          |
| •                                                                                                    | Locker<br>Information     |                  |        | La   | ast Wee | ek     |    |      | TI | nis Week |   |      | 1        |
| A*                                                                                                    | Standards<br>Based Report | Exp              | М      | Т    | W       | Н      | F  | М    | т  | w        | H | F    |          |
| A+                                                                                                    | Card<br>Course            | HR(A)            | -      | 10   | 3       | 23     | ×. |      | VC | VC       |   |      | 2nd Grad |
| A                                                                                                    | Card                      | ART(A)           | 2      | -    | 2       | 2      | 4  | 1.82 |    | it.      | ÷ |      | 2nd Grad |
| A                                                                                                    | Transcript                | LA(A)            |        |      |         | 8      |    | (35) | +  | it.      | 8 |      | 2nd Grad |
| FQ.                                                                                                    | Attendance<br>History     | LA(A)            | -      |      | •       | 2      | •  | (*)  | +  |          | ÷ |      | 2nd Grad |
|                                                                                                    | Email<br>Notification     | LA(A)            | -      |      | ÷       | -      | -  | 842  |    | 94       | Ð | - 33 | 2nd Grad |
| Ę                                                                                                    | Teacher<br>Comments       | MA(A)            | -      | -    | -       | -      | -  |      | ÷  | -14      | 2 | - 22 | 2nd Grad |
| F                                                                                                    | School Bulletin           | MA(A)            | ~      | ÷    | -       |        | ÷  | 120  | w. | -82      | в | er.  | 2nd Grad |
| H                                                                                                    | Class<br>Registration     | MUS(A)           | -      | -    | 4       | -      | ÷  |      |    |          | 2 |      | 2nd Grad |
| 9                                                                                                    | Balance                   | PE(A)            | -      | 120  | 3       | 22     | ÷  |      | ¢  | 1.t      | 8 |      | 2nd Grad |

## Sample Student Invoice:

| Navigation               | Transactions:                                                                                        |               |           |        |         |          |                 |              |
|--------------------------|----------------------------------------------------------------------------------------------------|---------------|-----------|--------|---------|----------|-----------------|--------------|
| Grades and<br>Attendance |                                                                                                    |               |           |        |         |          |                 |              |
| Grade History            | Fees<br>Available Funds in Fee Account: \$0.00                                                       |               |           |        |         |          |                 |              |
| Locker<br>Information    |                                                                                                    |               |           |        |         |          | Ma              | ke a Payment |
| At Based Report          | Fee                                                                                                  | Date Assessed | Fee Notes | Course | Amount  | Discount | Paid            | Balance Due  |
| Course<br>Based Report   | 2nd Gr - 1st Sem Cons<br>Rolled - Edison Elementary School - 19-20 2nd Gr - 1st Sem Cons             | 08/26/2020    |           |        | \$21.50 | \$0.00   | \$0.00          | \$21.50      |
| Card .                   | 2nd Gr - 1st Sem Other Tech<br>Rolled - Edison Elementary School - 19-20 2nd Gr - 1st Sem Other Tech | 08/26/2020    |           |        | \$2.00  | \$0.00   | \$2.00          | \$0.00       |
| Transcript               | 2nd Gr - 1st Sem Sup<br>Rolled - Edison Elementary School - 19-20 2nd Gr - 1st Sem Sup               | 08/26/2020    |           |        | \$6.00  | \$0.00   | \$0. <b>0</b> 0 | \$6.00       |
| History                  | 2nd Gr - 1st Sem Tech<br>Rolled - Edison Elementary School - 19-20 2nd Gr - 1st Sem Tech             | 08/26/2020    |           |        | \$37.50 | \$0.00   | \$0.00          | \$37.50      |
| Notification             | 2nd Gr - 1st Sem Text                                                                                | 08/26/2020    |           |        | \$35.78 | \$0.00   | \$0.00          | \$35.78      |

## Click on "Make a Payment".

SCH is now accepting Credit and Debit Card Payments! The first time you pay by credit or debit card, you will have to create an account with our vendor, Revtrak.

You must "LOGIN" to your Revtrak Account each time you make payment.

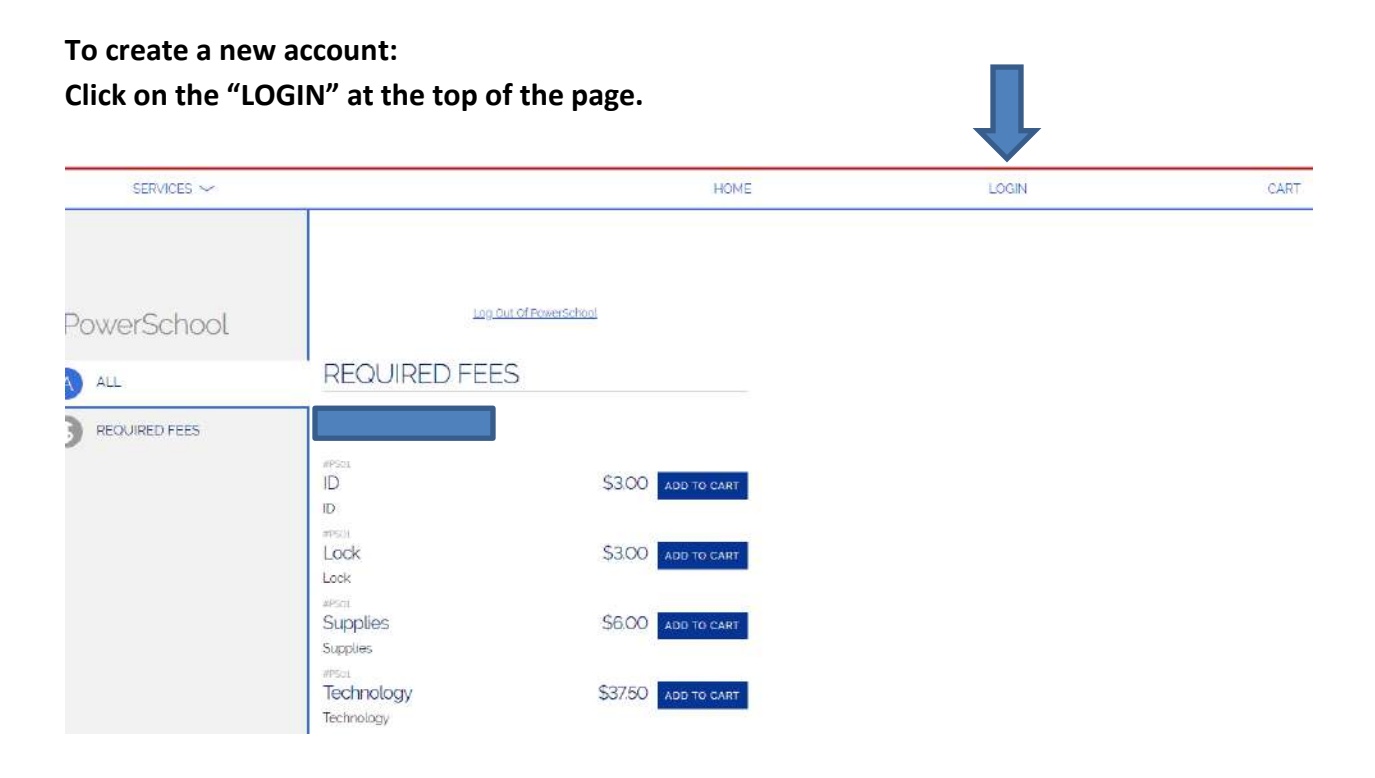

Click on "CREATE NEW ACCOUNT". <u>It is recommended that you use the same email and password</u> <u>as your Parent Portal.</u>

| ×<br>Log in to<br>Web Sto<br>quick ch | o the<br>pre now for<br>neckout |  |
|---------------------------------------|---------------------------------|--|
| Email 🞱                               |                                 |  |
| Forgot password?                      | LOG IN                          |  |
| CREAT                                 | E NEW ACCOUNT                   |  |

Enter the appropriate information for your online account and click "CREATE ACCOUNT".

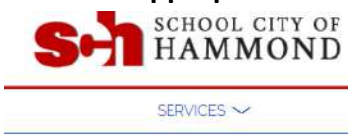

\_\_\_\_

| First Name        |                  |             |
|-------------------|------------------|-------------|
| Sandra            |                  | 1.00        |
| Last Name         | <i>li</i>        | Create a    |
| Navarro           |                  | orcute u    |
| Address           |                  | now account |
| 509 Hoffman St    |                  | HEW ACCOUNT |
| Address (cont.)   |                  |             |
|                   |                  |             |
| City              | State            |             |
| Hammond           | IN - Indiana 🛛 🗸 |             |
| Country           | Zip Code         |             |
| United States     |                  |             |
| Phone             |                  |             |
| (219) 999-2222    |                  |             |
| Email             |                  |             |
| smjoel3@comcast.n | et               |             |
|                   | Confirm Password |             |
| Password          |                  |             |

Go back to your "Balance" from the Main Portal Page. Click on "Make a Payment" and "Add to Cart" and proceed to your Checkout.